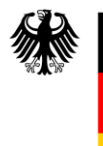

Bundesamt für Kartographie und Geodäsie

REFERAT

DATUM

GDL5.2 & GDL2 26.02.2025

# Download von Digitalen Orthophotos aus dem "WMS\_DOP" via QGIS

## A. Inhaltsverzeichnis

| 1 | Ei  | inführung                                        | . 3 |
|---|-----|--------------------------------------------------|-----|
| 2 | Q   | GIS – Standard-Download (Kartenausschnitt)       | . 4 |
|   | 2.1 | WMS hinzufügen                                   | . 4 |
|   | 2.2 | Download des Kartenausschnitts                   | . 7 |
| 3 | Q   | GIS - ThToolBox – Download (Bundesländer)        | . 9 |
|   | 3.1 | "ThToolbox" installieren                         | . 9 |
|   | 3.2 | WMS_DOP hinzufügen                               | . 9 |
|   | 3.3 | Vertriebseinheitendienst hinzufügen              | 10  |
|   | 3.4 | Bundesland für den "Kachel"-Download vorbereiten | 12  |
|   | 3.5 | Download der Daten                               | 16  |
|   | 3.6 | Heruntergeladene Bilder prüfen                   | 18  |
| 4 | H   | aftungsausschluss                                | 19  |

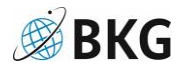

## 1 Einführung

Aufgrund der großen Datenmenge der digitalen Orthophotos (ca. 1,5 TB) ist es derzeit nicht möglich, den gesamten Datensatz auf einmal aus dem Dienst (WMS\_DOP) herunterzuladen. Eine Lösung für den (Gesamt-)Download befindet sich jedoch in Entwicklung.

Bis dahin soll dieses Tutorial eine Hilfestellung geben und aufzeigen, auf welche Weise, die Daten ausschnittsweise mit "QGIS-Hausmitteln" (Kapitel 2) oder bundesländerweit mit einer QGIS-Erweiterung (Kapitel 3) heruntergeladen werden können.

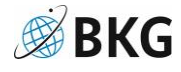

## 2 QGIS – Standard-Download (Kartenausschnitt)

QGIS öffnen, ein neues Projekt erstellen und das KBS (unten rechts) auf "EPSG:25832" einstellen.

#### 2.1 WMS hinzufügen.

Datenquellenverwaltung auf der Werkzeugleiste auswählen (siehe Abb.1). Wenn diese nicht vorhanden ist, dann die Leiste mit der rechten Maustaste anklicken und im Bereich Werkzeugleiste die Datenquellenverwaltungsleiste aktivieren.

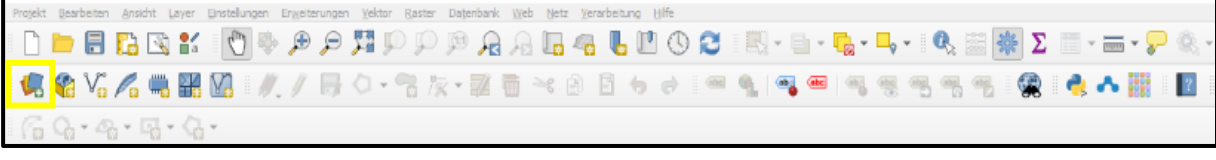

Abbildung 1

Im Untermenü "WMS/WMTS" im Fenster rechts auf "Neu" klicken (siehe Abb. 2).

| 32        | 0         | Datanguallanyanyaltur r. 19             |                                                | Kurzlich verwendet         |  |  |  |  |  |  |
|-----------|-----------|-----------------------------------------|------------------------------------------------|----------------------------|--|--|--|--|--|--|
| I.        |           |                                         |                                                |                            |  |  |  |  |  |  |
|           |           | Browser Layer Layerreihenfolge Tilesets |                                                |                            |  |  |  |  |  |  |
|           | $\bigvee$ | Vektor                                  | wms_dop                                        | •                          |  |  |  |  |  |  |
|           |           |                                         | Verbinden Neu Bearbeiten Entfernen             | Laden Speichern            |  |  |  |  |  |  |
|           | ٠.        | Raster                                  |                                                |                            |  |  |  |  |  |  |
| l         | ×         | Netz                                    | ID Name Titel Zusammenfassung                  |                            |  |  |  |  |  |  |
| d)<br>32  |           | Punktwolke                              |                                                | tu                         |  |  |  |  |  |  |
|           | ?₊        | Getrennte Texte                         |                                                | ıg                         |  |  |  |  |  |  |
| l         | <b>%</b>  | GeoPackage                              |                                                |                            |  |  |  |  |  |  |
| l         |           | GPS                                     |                                                |                            |  |  |  |  |  |  |
| ł         |           | SpatiaLite                              |                                                |                            |  |  |  |  |  |  |
| d         | q.        | PostgreSQL                              | Bildkodierung                                  |                            |  |  |  |  |  |  |
| 32        | JD        | MS SQL-Server                           |                                                |                            |  |  |  |  |  |  |
|           |           | Oracle                                  | Optionen                                       |                            |  |  |  |  |  |  |
| I         | -         | Olacle                                  | Kachelgröße                                    |                            |  |  |  |  |  |  |
| IJ        | V-        | Virtueller Layer                        | Abfrageschrittgröße                            |                            |  |  |  |  |  |  |
| t y       | ۰.        | SAP-HANA                                | Maximale Anzahl von GetFeatureInfo-Ergebnissen | 10                         |  |  |  |  |  |  |
| ľ         | (P)       | WMS/WMTS                                | Koordinatenbezugssystem                        | EPSG:4326 - WGS 84         |  |  |  |  |  |  |
| ł         |           | WFS / OGC API -<br>Features             | Kontextbezogene WMS-Legende verwenden          |                            |  |  |  |  |  |  |
| rc        | ŧ,        | wcs                                     | Layername                                      |                            |  |  |  |  |  |  |
|           |           | XYZ                                     | Als einzelne Layer laden                       |                            |  |  |  |  |  |  |
| /q<br>ef. | ₩,        | Vektorkachel                            | Layer wanien                                   | Schließen Hinzufügen Hilfe |  |  |  |  |  |  |

Abbildung 2

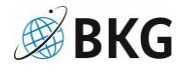

Danach die URL des Dienstes zusammen mit der UUID eintragen und mit "OK" bestätigen (siehe Abb. 3).

| -               |              | Ľ () Z                      | 🔍 🔤 🗱 Σ 🔲 ד 🛲 ד 🖌 🍭 ד                                |                                                                                                    |   |
|-----------------|--------------|-----------------------------|------------------------------------------------------|----------------------------------------------------------------------------------------------------|---|
|                 |              | <b>6</b> 👌 🛤                | 🍕 ब 🔍 🤫 🦷 🧠 🍯 🏠 😰                                    | Q Neue WMS/WMTS-Verbindung anlegen                                                                 | ٦ |
| 3 2 6           | T            | - 🗭                         | 🖶 🕀 V_ is   🍘 🔧    🚷                                 | Verbindungsdetails                                                                                 |   |
| -               | <b>Q</b> [   | Datenquellenverwalt         | rung — WMS/WMTS                                      | Name wms_dop                                                                                       |   |
|                 |              | Browser                     | Layer Layerreihenfolge Tilesets                      | URL http://sg.geodatenzentrum.de/wms_dop_UUID                                                      | 1 |
| wnic            | $\bigvee$    | Vektor                      | wms_dop                                              | Authentifizierung                                                                                  |   |
| 5832 (          |              |                             | Verbinden Neu Bearbeiten Entfernen                   | Konfigurationen Basic                                                                              |   |
|                 | η.           | Raster                      | Q.                                                   | Authentifikationskonfiguration wählen oder anlegen                                                 |   |
|                 | ×4           | Netz                        | ID A Name Titel Zusammenfassung                      | Keine Authentifikation 🔻 🥖 🚍 借                                                                     |   |
|                 |              | Punktwolke                  |                                                      | Konfigurationen speichern verschlüsselte Zugangsdaten in der QGIS-<br>Authentifizierungsdatenbank. |   |
|                 | 7.           | Getrennte Texte             |                                                      |                                                                                                    |   |
| re v            | <b>%</b>     | GeoPackage                  |                                                      | HTTP-Kopf                                                                                          |   |
| Groos<br>5832 ( | ٠            | GPS                         |                                                      | Referer                                                                                            |   |
|                 | 1            | Spatial ite                 |                                                      | ▶ Erweitert                                                                                        |   |
|                 | - +<br>(3)   | opoliozite                  | Bildkodierung                                        | WM5/WMT5-Optionen                                                                                  |   |
|                 | ч <b>г</b> . | PostgreSQL                  |                                                      | WMS DPI- <u>M</u> odus Alle 👻                                                                      |   |
|                 | )))          | MS SQL-Server               |                                                      | WMTS serverseitige Pixelauflösung Undefiniert (nicht skaliert) 💌                                   |   |
|                 |              | Oracle                      | Optionen                                             | Gemeldete GetMap/GetTile/GetLegendGraphic-URI aus Diensteigenschaften ignorieren                   |   |
| ere v           |              | 16-A                        | Kachelgröße                                          | Gemeldete GetFeatureInfo-URI ignorieren                                                            |   |
| groos<br>5832 ( | 8            | virtueller Layer            | Abfrageschrittgröße                                  | Berichtete Layerausmaße ignorieren                                                                 |   |
|                 | •            | SAP-HANA                    | Maximale Anzahl von GetFeatureInfo-Ergebnissen       | Achsenorientierung ignorieren (WMS 1.3/WMTS)                                                       |   |
|                 |              | WMS/WMTS                    | Koordinatensystem                                    | Achsenorientierung invertieren                                                                     |   |
|                 | Ø            | WFS / OGC API<br>- Features | Kontextbezogene WMS-Legende verwenden                | Pixmap-Transformation glätten                                                                      |   |
|                 |              | wcs                         | Layername                                            |                                                                                                    |   |
|                 |              | XYZ                         | Als einzelne Layer laden                             |                                                                                                    |   |
| 50<br>s/groc    |              | Vaktorkachel                | 253 von 253 Bytes der Eigenschaften heruntergeladen. |                                                                                                    |   |
| 3632            |              | vektorkaterier 🔻            |                                                      |                                                                                                    |   |
|                 |              |                             | •                                                    | Of Abbrahan Hife                                                                                   |   |
| d.qqis.         | org to       | get your copy of vers       | sion 3.34.13                                         |                                                                                                    |   |

Abbildung 3

Dann auf "Verbinden" klicken.

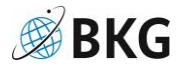

Nun den RGB-Layer auswählen, als KBS "EPSG:25832" auswählen und der Karte hinzugefügen (siehe Abb. 4).

| .ayer Ø⊠<br>∰ ⊛ Ţ ⊱ ∽ » | Den neue Version der Erweiterung DRS Tools ist verfügbar.                                                                                                    |                         | Aktualisierungen w |
|-------------------------|----------------------------------------------------------------------------------------------------|-------------------------|--------------------|
|                         | Q Datenquellenverwaltung - WMS/WMTS                                                                                                    | - 0                     | ×                  |
|                         |                                                                                                    |                         |                    |
|                         | V Vektor Win5.000                                                                                                    |                         |                    |
|                         | Raster Goulden geu Leerbeien Liverien                                                                                                    | speciell                | -                  |
|                         | Netz D A Name Titel Zusammenfassung                                                                                                    |                         |                    |
|                         | O     DOP Leyers     DOP Digitale Orthophotos in 20 cm Bodensuffisium of für das Gebiet der Bundesrepublik Deutschland     DOPD 666     Leyerk (10) 666     Leyerk (10) 666     Leyer |                         |                    |
|                         | ODP20 IR Layer für Digitale Orthophotos in 20 cm Bodenaufissung in Infraret Graustufendarstellung.     S dir DOP20 IR Layer für Digitale Orthophotos in 20 cm Bodenaufissung in Infraret Falschaftendarstellung.                                                                                                    |                         |                    |
|                         |                                                                                                    |                         |                    |
|                         | C Care Corpectage                                                                                                    |                         |                    |
|                         | Car GPS                                                                                                    |                         |                    |
|                         | / spatial.te                                                                                                    |                         |                    |
|                         | PostgreSQL Bildkodierung                                                                                                    |                         | _                  |
|                         | PNG PNG 9 PPG CIF TIFF                                                                                                    |                         |                    |
|                         | Optionen                                                                                                    |                         |                    |
|                         | varia varia vari                                                                                                    |                         |                    |
|                         | Wg↓ Virtueller Layer         Abfrageschrittgröße                                                                                                    |                         | ĩ I                |
|                         | SAP-HANA Maximale Anzahi von GetFestureInfo-Ergebrassen 10                                                                                                    |                         | j l                |
|                         | (R) WMS/WMTS Koordinatenbezugssystem (33 verfugbar) EPSG/258322 +ETRS89 / UTM zone 32N                                                                                                    | •                       |                    |
|                         | Kontextbezogene WMS-Legende verwenden                                                                                                    |                         |                    |
|                         | Image: Section 2     Image: Section 2                                                                                                    |                         |                    |
|                         | WCS Layername DOP20 RGB                                                                                                    |                         | _                  |
|                         | XYZ As enzene Layer laden<br>En Laver gewählt                                                                                                    |                         |                    |
|                         | schließen timet                                                                                                    | <mark>ùgen</mark> Hilfe |                    |
|                         |                                                                                                    |                         |                    |
|                         |                                                                                                    |                         |                    |

Abbildung 4

Ist der DOP RGB Layer der Karte hinzugefügt, kann auf ein beliebiges Gebiet für den Download gezoomt werden (siehe Abb. 5).

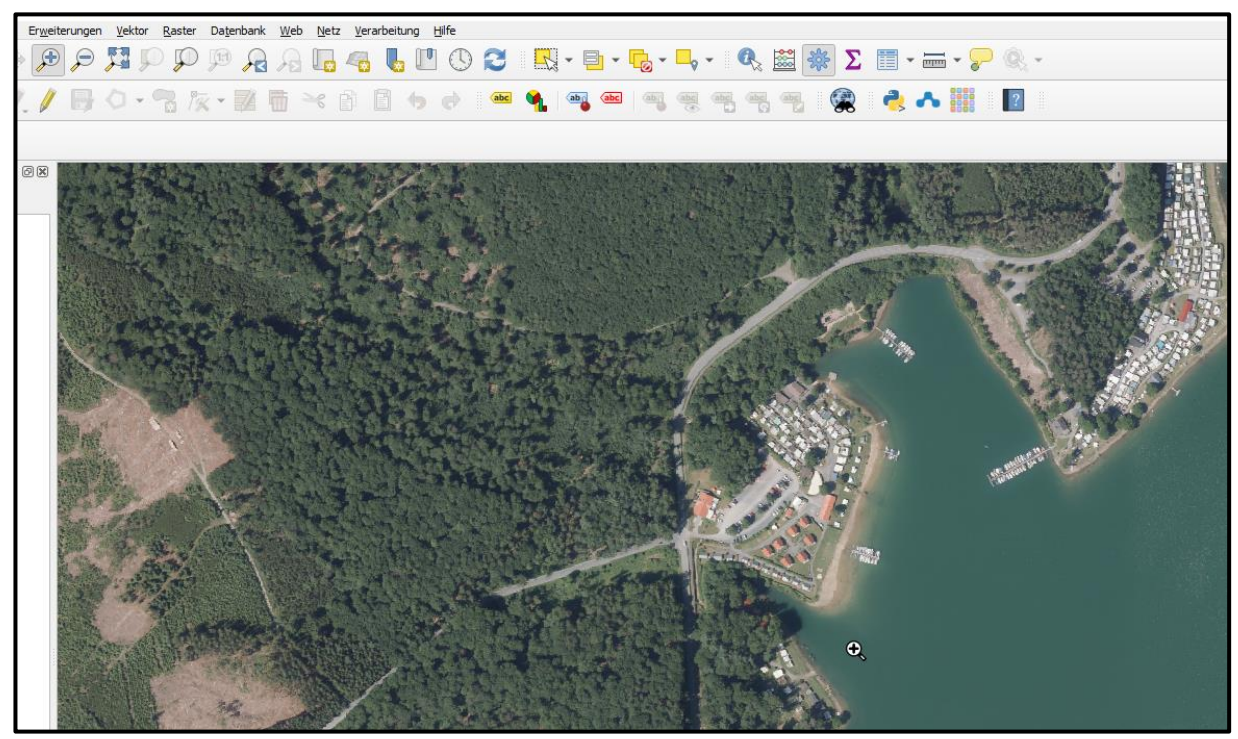

Abbildung 5

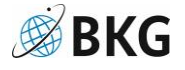

### 2.2 Download des Kartenausschnitts

Um den gerade angezeigten Kartenausschnitt herunterzuladen, muss man auf den DOP-Layer mit der rechten Maustaste klicken und "Export" und danach "Speichern als…" auswählen (siehe Abb.6).

| Layer<br>🧭 山 💿 🍸 일 ~ 🗊 |                                                                                                    | Salar -                                                                  |
|------------------------|----------------------------------------------------------------------------------------------------|--------------------------------------------------------------------------|
| DOP20 RGB              | Auf Layer zoomen In Übersicht anzeigen (g) Layer kopieren Layer umbenennen Auf eigene Auflösung zoomen (100%) Strecken mit aktueller Ausdehnung Lade Rasterattributtabelle aus VAT.DBF Layer duplizieren Layer jöschen Datenquelle ändern (h) |                                                                          |
|                        | Maßstabsabhängige Sichtbarkeit des/der Layer setzen (v)<br>Layer-KBS                                                                                                    | Sneichern als                                                            |
|                        | Stile<br>Layernotizen hinzufügen<br>Eige <u>n</u> schaften                                                                                                    | Als Layergefinitionsdatei speichern<br>Als QGIS-Layerstildatei speichern |

#### Abbildung 6

Danach die Speichermaske wie in Abb.7 ausfüllen.

|                                                                                                    | Rasterlayer  | speichern unter                             |                                       |                        |             | ×              |                |
|----------------------------------------------------------------------------------------------------|--------------|---------------------------------------------|---------------------------------------|------------------------|-------------|----------------|----------------|
|                                                                                                    | Ausgabemodus | Rasterrohdaten      Wie dargestellt         |                                       |                        |             |                |                |
| and the second second s | Format       | GeoTIFF                                     |                                       |                        |             | ▼ VRT erzeugen |                |
| A STATEMENT                                                                                                    | Dateiname    | D: \Daten \wms_download \testgebiet \hafe   | n.tif                                 |                        |             |                |                |
| 7522                                                                                                    | Layername    |                                             |                                       |                        |             |                | TA             |
|                                                                                                    | KBS          | EPSG:25832 - ETRS89 / UTM zone 32N          |                                       |                        |             | • 🕘            | and the second |
|                                                                                                    | 🔻 Ausdeh     | nung <mark>(aktuel</mark> l: Kartengrenzen) |                                       |                        |             |                |                |
|                                                                                                    |              | Nord                                        | 5429651,6400                          |                        |             |                |                |
| a formant of the second                                                                                                    | West 450     | 554,6178                                    |                                       | Ost                    | 452189,7243 |                | I              |
|                                                                                                    |              | Süd                                         | 5428694,4496                          |                        |             |                |                |
|                                                                                                    |              | Berechne a                                  | us Layer *                            | ayout-Karte *          | hen *       |                |                |
|                                                                                                    |              | Ausdehnun                                   | g des aktu <mark>e</mark> llen Layers | Kartenausschnittsausde | hnung       |                |                |
|                                                                                                    | ▼ Auflösu    | ng (aktuell: Benutzerdefiniert)             |                                       |                        |             |                | mo?            |
|                                                                                                    | Horizor      | ital 0,2                                    | Vertik                                | al 0,2                 |             | Layerauflösung | - in           |
| Mr. N                                                                                                    | O Spalter    | 8176                                        | Zeilen                                | 4786                   |             | Layergröße     | A.             |
|                                                                                                    | ▶ Erze       | ugungsoptionen                              |                                       |                        |             |                | 31             |
|                                                                                                    | ▶ □ Pyra     | miden                                       |                                       |                        |             |                | 11             |
| 1 33 Million Carlo                                                                                                    | Leer         | werte                                       |                                       |                        |             |                | 6              |
| 5 170 4                                                                                                    |              |                                             |                                       |                        |             |                | 77 3           |
| 2. 6 1. 1.2                                                                                                    |              |                                             |                                       |                        |             |                | TT             |
| No Alla                                                                                                    |              |                                             |                                       |                        |             |                |                |
| and the second                                                                                                    |              |                                             |                                       |                        |             |                | and the        |
|                                                                                                    |              |                                             |                                       |                        |             |                | 1000           |
| A State                                                                                                    |              | C                                           | Gespeicherte Datei z                  | ur Karte hinzufügen    | OK Abbr     | echen Hilfe    |                |

Abbildung 7

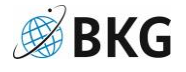

Daraufhin kann das erzeugte Bild der Karte hinzugefügt werden. Es befindet sich im unter "Dateiname" angegebenen Ordner.

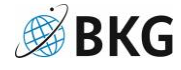

## 3 QGIS - ThToolBox – Download (Bundesländer)

Folgendes Kapitel beschreibt, wie man mit Hilfe des QGIS-Plugins "ThToolBox" größere Datenmengen (z.B. ein ganzes Bundesland) herunterladen kann.

Zunächst QGIS öffnen, ein neues Projekt erstellen und das KBS (unten rechts) auf "EPSG:25832" einstellen.

#### 3.1 "ThToolbox" installieren

Im Menü "Einstellungen" den Unterpunkt "Erweiterungen verwalten und installieren…" auswählen (siehe Abb 8).

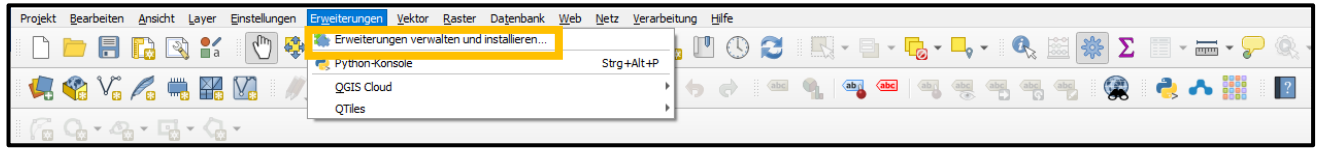

Abbildung 8

In der Suche "ThToolBox" eingeben, die "ThToolBox" auswählen und auf "Erweiterung installieren" klicken (siehe Abb 9). Danach das Fenster schließen.

|                            | Se i i se i se i se      | - Min 1 🙀 🖓 🚫 8 🕅                                                                                                |
|----------------------------|--------------------------|----------------------------------------------------------------------------------------------------|
| 🕵 🔇 Erweiterungen   Alle ( | (1391)                   | ×                                                                                                    |
| 🖉 🏠 Alle                   |                          | (B)                                                                                                    |
| Installiert                | ThToolBox TlugProcessing | ThToolBox                                                                                                    |
| nicht installiert 🧉 🥂 Neu  |                          | TLUBN Algorithms (formerly<br>TlugProcessing)                                                                    |
| 🗿 📑 Aus ZIP installieren   |                          | This is a processing tools collection of the Thüringer<br>Landesamt für Umwelt, Bergbau und Naturschutz (TLUBN). |
| instellungen 👯             |                          | 2D -> 3D<br>Attach raster values to line vertices                                                                |
|                            |                          | Alle aktualisieren                                                                                               |
|                            |                          | Schließen Hilfe                                                                                                  |

Abbildung 9

### 3.2 WMS\_DOP hinzufügen.

Analog zu 2.1. den DOP20 als WMS-Layer hinzufügen (UUID angeben, Layer RBG auswählen und auf EPSG:25832 stellen).

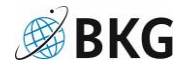

## 3.3 Vertriebseinheitendienst hinzufügen.

Unter "Datenquellenverwaltung" im Untermenü "WFS / OGC API" im Fenster rechts auf "*Neu*" klicken. Verbindungsdetails wie in Abb. 10 eingeben

(URL: https://sg.geodatenzentrum.de/wfs\_vertriebseinheiten?VERSION=1.1.0).

| Q Datenquellenverwaltung — WFS / OGC API - | Features – 🗆 X                                                                                 |  |  |  |  |  |  |
|--------------------------------------------|------------------------------------------------------------------------------------------------|--|--|--|--|--|--|
| Browser Serververt                         | Browser Serververbindungen                                                                     |  |  |  |  |  |  |
| WFS_VG2                                    | 50 *                                                                                           |  |  |  |  |  |  |
| Raster                                     |                                                                                                |  |  |  |  |  |  |
| Netz                                       |                                                                                                |  |  |  |  |  |  |
| Titel                                      | Name Zusammenfassun SQL                                                                        |  |  |  |  |  |  |
| Punktwoike                                 | Q Neue WFS-Verbindung anlegen                                                                  |  |  |  |  |  |  |
| ₱ Getrennte Texte                          | Verbindungsdetails                                                                             |  |  |  |  |  |  |
| GeoPackage                                 | Name Vertriebseinheiten                                                                        |  |  |  |  |  |  |
| 🚛 gps                                      | URL http://sg.geodatenzentrum.de/wfs_vertriebseinheiten?VERSION=1.1.0                          |  |  |  |  |  |  |
| 🍂 SpatiaLite                               | Authentifizierung                                                                              |  |  |  |  |  |  |
| PostgreSQL                                 |                                                                                                |  |  |  |  |  |  |
| MS SQL-Server                              | Keine Authentifikation 💌 🖉 🚍                                                                   |  |  |  |  |  |  |
| Oracle                                     | Konfigurationen speichern verschlüsselte Zugangsdaten in der QGIS-Authentifizierungsdatenbank. |  |  |  |  |  |  |
| Virtueller Layer                           |                                                                                                |  |  |  |  |  |  |
| SAP-HANA                                   | WFS-Optionen                                                                                   |  |  |  |  |  |  |
| mms/wmts                                   | Version Maximum   Bestimmen                                                                    |  |  |  |  |  |  |
| WES ( OGC API - Features                   | ayern Maximale Objektanzahl                                                                    |  |  |  |  |  |  |
| ✓ Nur Obje                                 | tte lat ✓ Objektpaging aktivieren                                                              |  |  |  |  |  |  |
| WCS Koordinate                             | nbez Seitengröße                                                                               |  |  |  |  |  |  |
| ↓ XYZ                                      | Achsenorientierung ignorieren (WFS 1. 1/WFS 2.0)                                               |  |  |  |  |  |  |
| - Vektorkachel                             | Achsenorientierung invertieren                                                                 |  |  |  |  |  |  |
| ····+                                      | GML2-Kodierung für Transaktionen verwenden                                                     |  |  |  |  |  |  |
|                                            | OK Abbrechen Hife                                                                              |  |  |  |  |  |  |

Danach mit "OK" bestätigen und auf "Verbinden" klicken.

Abbildung 10

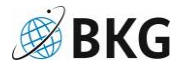

Im Vertriebseinheitendienst den Layer "dop\_k1\_utm32s" (Abb. 11) und "Bundesländer VG1000" (Abb. 12) hinzufügen.

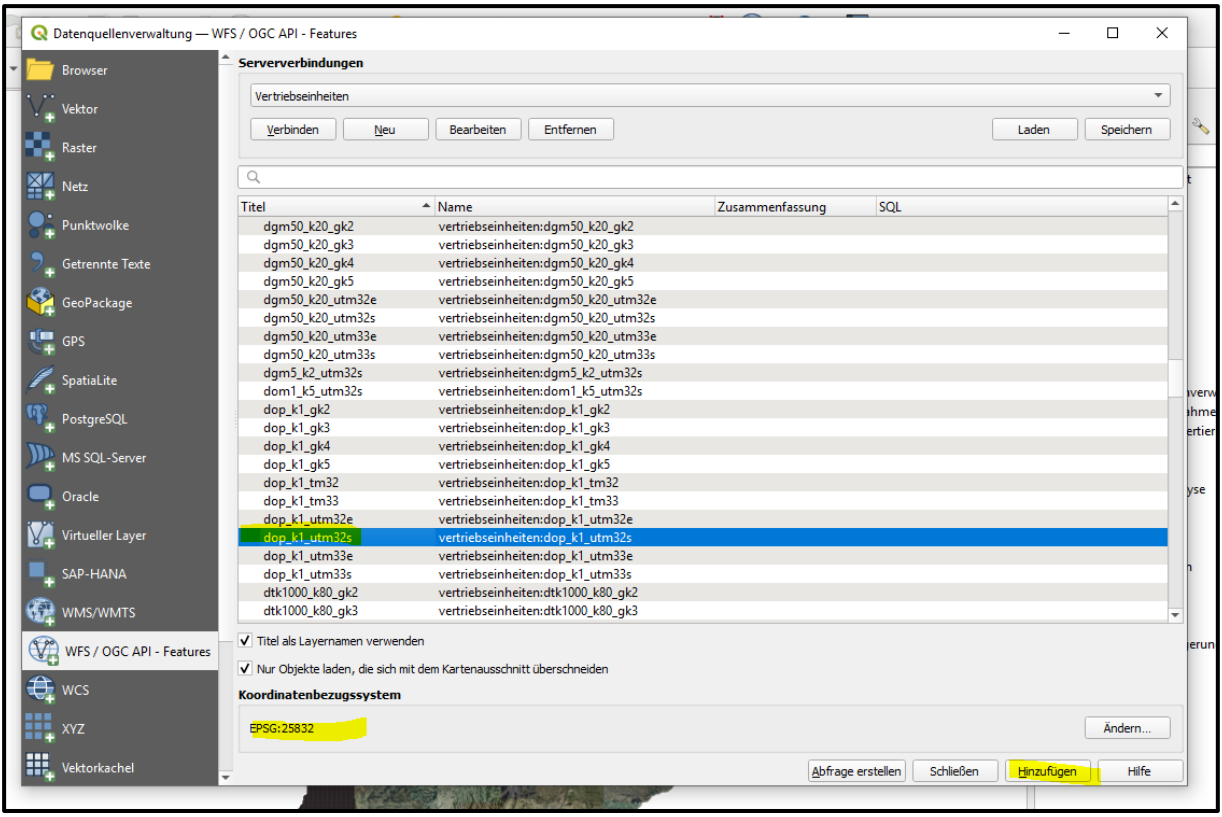

Abbildung 11

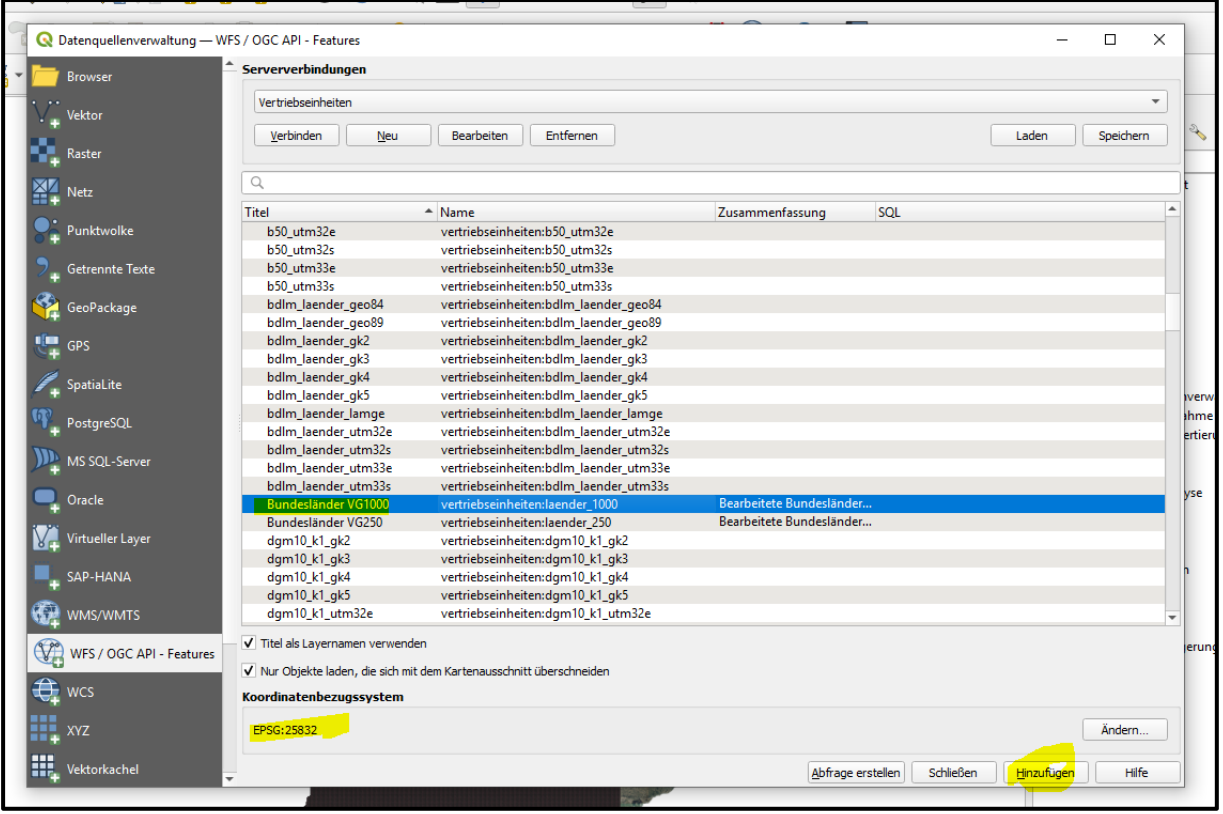

Abbildung 12

## 3.4 Bundesland für den "Kachel"-Download vorbereiten

Zuerst muss ein beliebiges Bundesland aus dem Bundesland-Layer (rechtsklick --> "Attributtabelle öffnen") auswählt werden (hier: Bayern – siehe Abb.13).

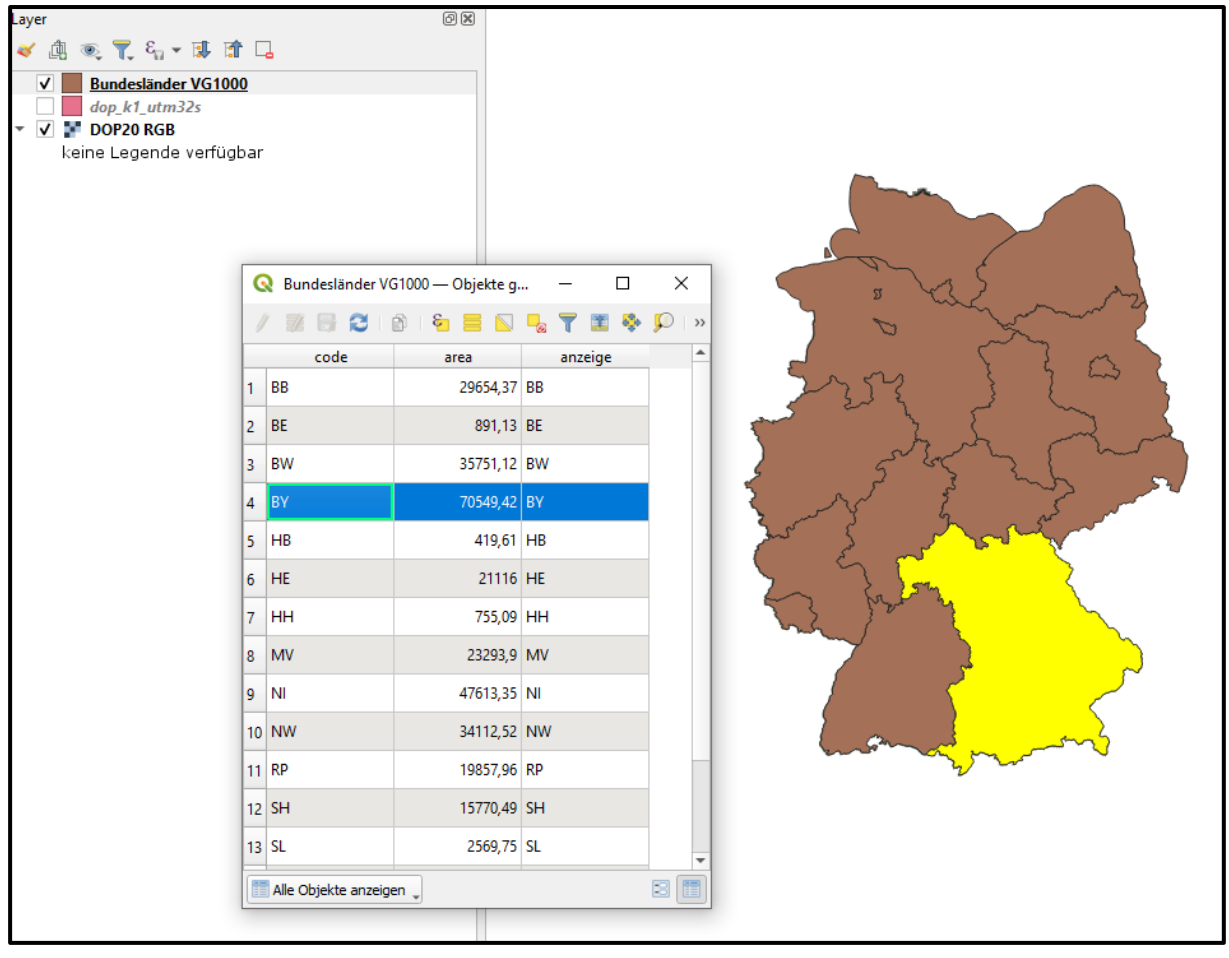

Abbildung 13

Dann alle 1x1 Kacheln wie in Abb. 14 für dieses Bundesland selektieren (Auswahlwerkzeugleiste: "Nach Position selektieren").

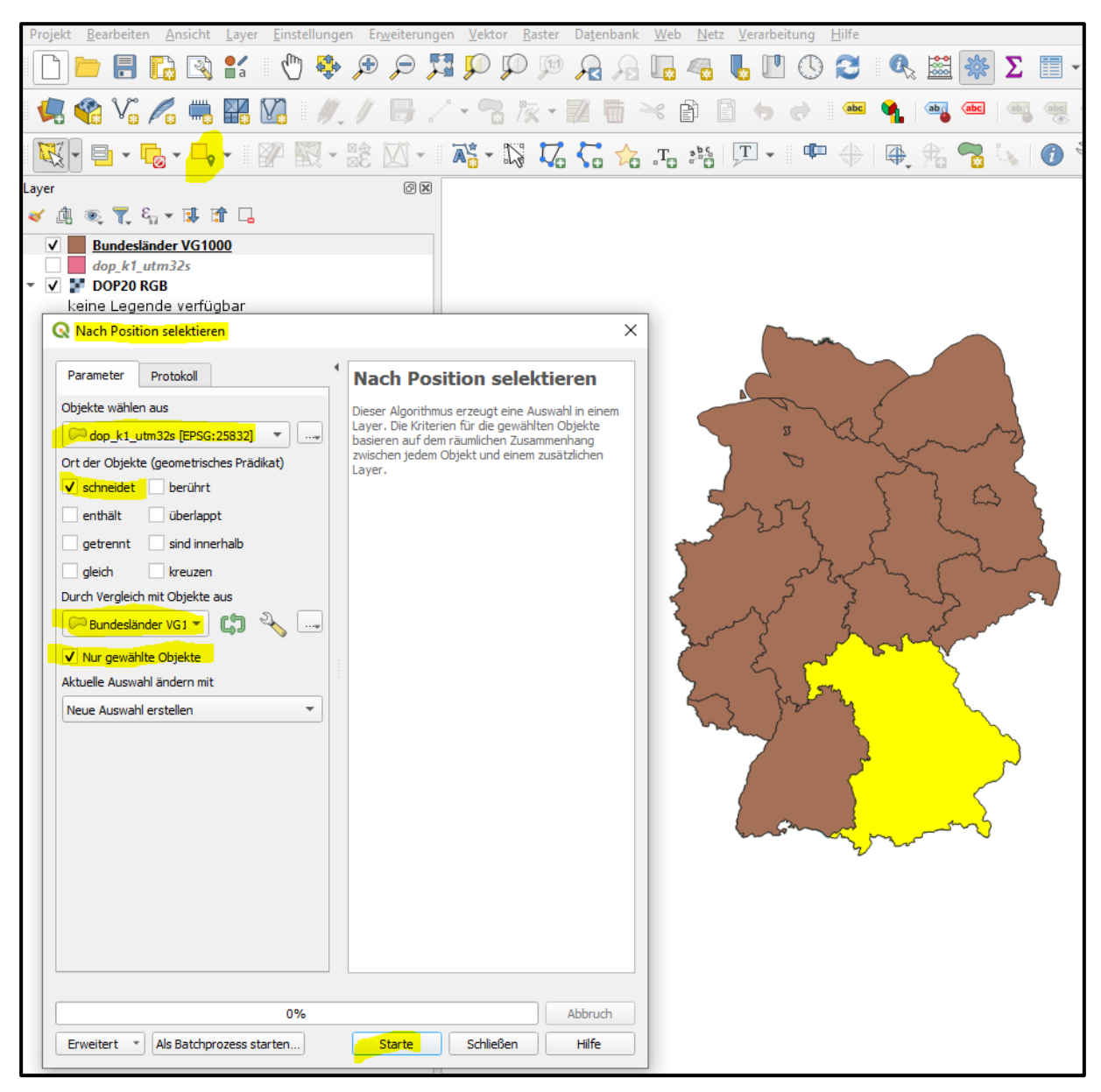

Abbildung 14

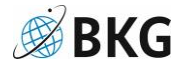

Die selektierten Kacheln des "dop\_k1\_utm32s"-Layers als "GeoPackage"-Datei exportieren (siehe Abb. 15 und Abb. 16).

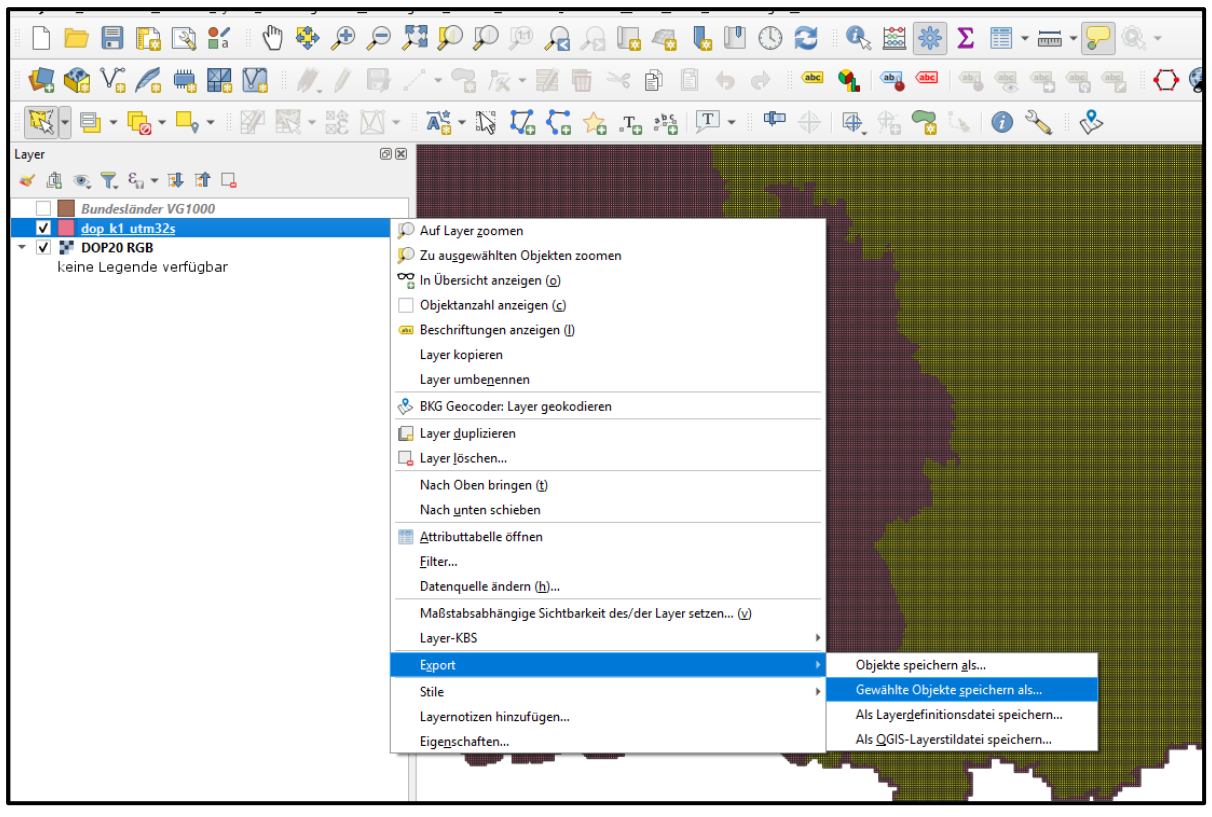

Abbildung 15

| Format GeoPack                                                                                       | kage                                                                                                    |       |
|----------------------------------------------------------------------------------------------------|----------------------------------------------------------------------------------------------------|-------|
| Dateiname D: \Dater                                                                                  | n\wms_download\bundeslaender\kacheln\BY_1x1.gpkg                                                                                                    |       |
| ayername BY_1x1                                                                                      |                                                                                                    |       |
| KBS EPSG:25                                                                                          | 5832 - ETRS89 / UTM zone 32N                                                                                                    | Ŧ     |
| Vadiaruna                                                                                            | LITE 8                                                                                                    | _     |
| (Nonerung                                                                                            | 01-8                                                                                                    | -     |
| V Nur gewanite Obj                                                                                   | jekte speichern                                                                                                    |       |
| Felder zum Exp                                                                                       | port und deren Exportoptionen wahlen                                                                                                    |       |
| <ul> <li>Layermetadaten</li> </ul>                                                                   | erhalten                                                                                                    |       |
| ▼ Geometrie                                                                                          |                                                                                                    |       |
|                                                                                                    |                                                                                                    |       |
| Constantiation                                                                                       | Automaticale                                                                                                    | -     |
| Geometrietyp                                                                                         | Automatisch                                                                                                    | •     |
| Geometrietyp                                                                                         | Automatisch                                                                                                    | •     |
| Geometrietyp Mehrfachtyp ei Z-Dimension eir                                                          | Automatisch<br>rzwingen<br>nschließen                                                                                                    | •     |
| Geometrietyp Mehrfachtyp ei Z-Dimension eir                                                          | Automatisch<br>rzwingen<br>nschließen                                                                                                    | •     |
| Geometrietyp Mehrfachtyp ei Z-Dimension eir Ausdehnur                                                | Automatisch<br>rzwingen<br>nschließen<br>ng (aktuell: keine)                                                                                                    | •     |
| Geometrietyp Mehrfachtyp ei Z-Dimension eir Ausdehnur                                                | Automatisch<br>rzwingen<br>nschließen<br>ng (aktuell: keine)<br>Nord 6103000,0000                                                                                                    | •     |
| Geometrietyp Mehrfachtyp e Z-Dimension ei  Ausdehnur  West 279000,000                                | Automatisch           rzwingen           nschließen           ng (aktuell: keine)           Nord           6103000,0000           00           Ost           922000,0000                                                                                                    | •<br> |
| Geometrietyp Mehrfachtyp e Z-Dimension ei  Ausdehnur  West 279000,000                                | Automatisch           rzwingen           nschließen           ng (aktuell: keine)           00         Ost           922000,0000           Stirl           5233000,0000                                                                                                    | •     |
| Geometrietyp Mehrfachtyp e Z-Dimension ei  Ausdehnur  West 279000,000                                | Automatisch           rzwingen           nschließen           ng (aktuell: keine)           Nord           00         Ost           süd         \$233000,0000                                                                                                    | •     |
| Geometrietyp Mehrfachtyp ei Z-Dimension eir Geometrietyp Ausdehnur West 279000,000                   | Automatisch           rzwingen           nschließen           ng (aktuell: keine)           Nord           00           00           Stid           5233000,0000           Berechne aus           Layer           Layout-Karte                                                                                                    | •     |
| Geometrietyp Mehrfachtyp ei Z-Dimension eir Ausdehnur West 279000,000                                | Automatisch       rzwingen       nschließen       ng (aktuell: keine)       00     0st 922000,0000       00     0st 922000,0000       Süd 5233000,0000       Berechne aus     Layer * Layout-Karte * Lesezeichen *       Ausdehnung des aktuellen Layers     Kartenausschnittsausdehnung                                                                                                    | •     |
| Geometrietyp  Mehrfachtyp ei Z-Dimension ei  Geometrietyp  Ausdehnur  West 279000,000  Layeroptionen | Automatisch       rzwingen       nschließen       ng (aktuell: keine)       Nord       00       00       00       00       00       00       00       00       00       00       01       02       03       04       05       10       05       10       00       00       00       00       00       00       00       00       00       00       00       00       00       00       00       00       00       00       00       00       00       00       00       00       00       00       00       00       00       00       00       00       00       00       00       00       00       00       00       00       00       000 | •     |

Abbildung 16

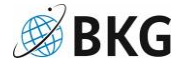

Anschließend erscheint der neue Layer bzw. die "GeoPackage"-Datei (Hier: BY\_1x1) auch im QGIS Projekt (hier dunkel - siehe Abb. 17).

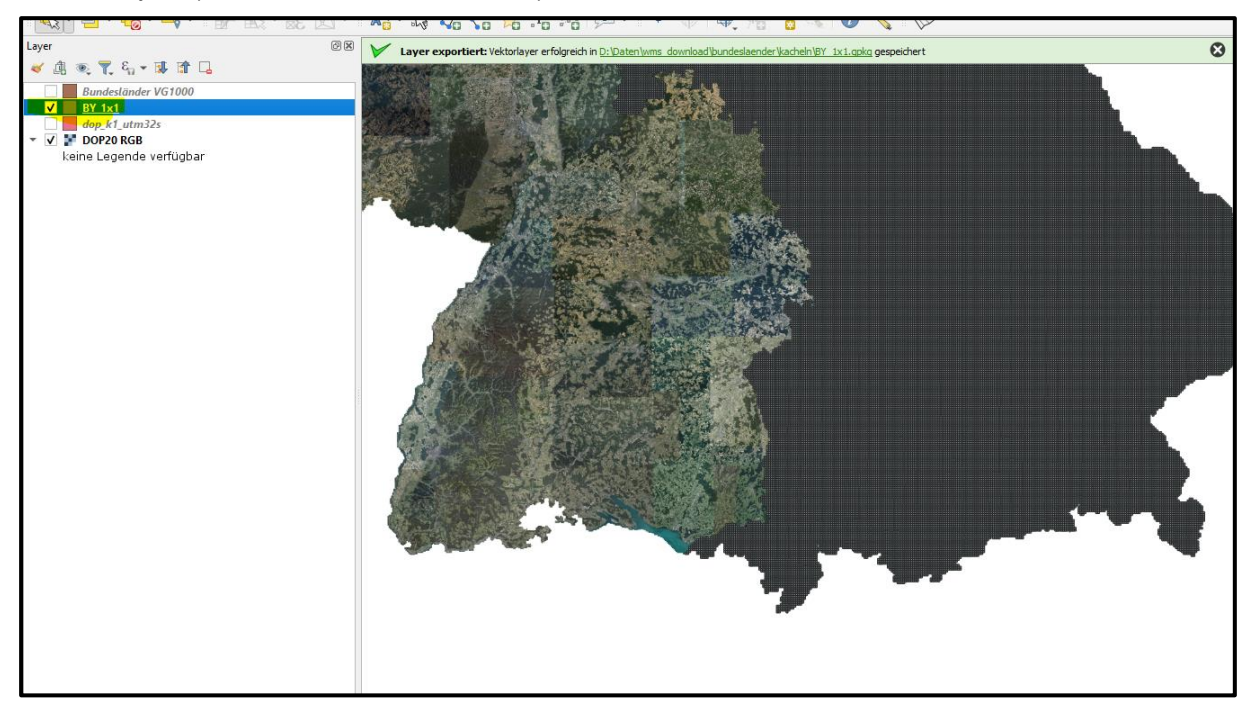

Abbildung 17

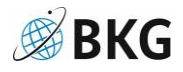

#### 3.5 Download der Daten

Das Fenster "Verarbeitungswerkzeuge" einblenden (siehe Abb. 18).

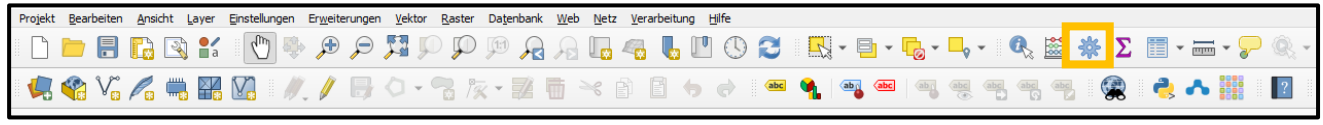

Abbildung 18

"ThToolBox" in der Liste der Werkzeuge finden und "Store WMS Images By Features" starten (siehe Abb.19).

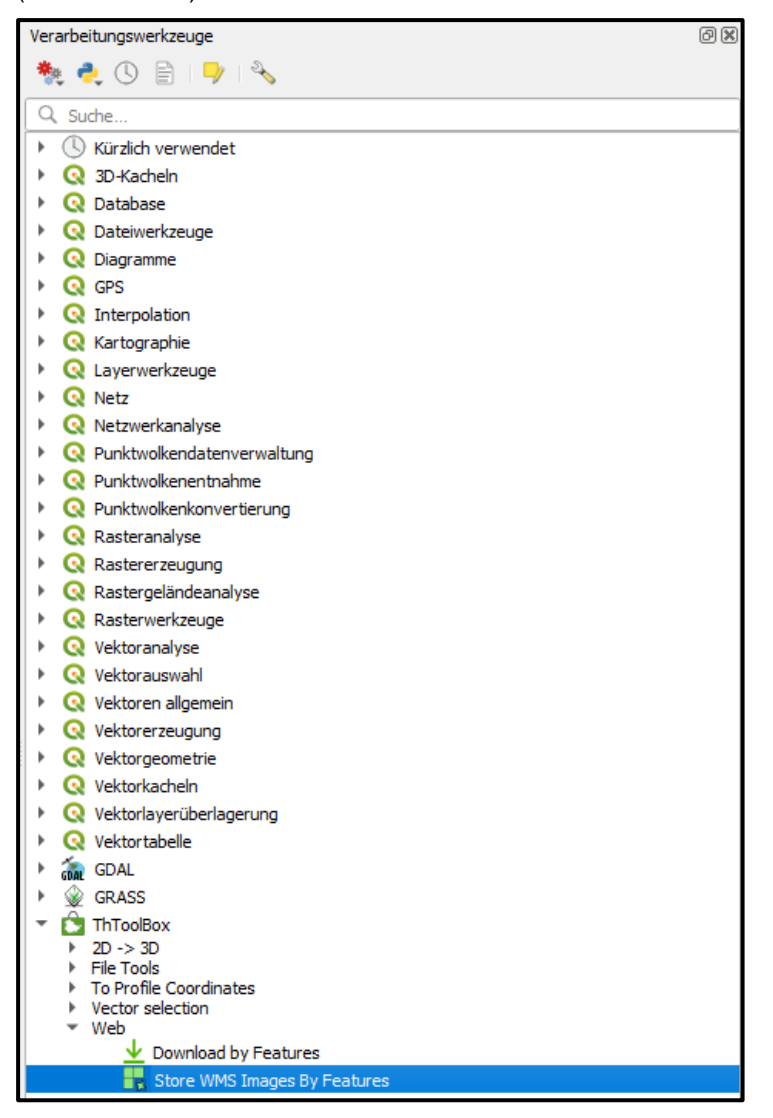

Abbildung 19

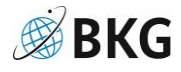

| Input Vector Layer              | BY_1x1 (aus 3.4)                                         |  |
|---------------------------------|----------------------------------------------------------|--|
| WMS-Base-URL                    | https://sg.geodatenzentrum.de/wms_dop <mark>UUiD?</mark> |  |
|                                 | ? – nicht vergessen                                      |  |
| Layers                          | rgb                                                      |  |
| spatial resolution (pixel size) | 0,2 (DOP20)                                              |  |
|                                 | 0,4 (DOP40)                                              |  |
| Filenames                       | abc id                                                   |  |
| Download Directory              | Ordner zum Speichern auswählen                           |  |

In der ToolBox-Maske folgende Einstellungen verwenden (siehe Abb. 20 und Abb. 21).

Abbildung 20

| Parameter Protokoli                                       |                | Store WMS Images By                         |
|-----------------------------------------------------------|----------------|---------------------------------------------|
| Input Vector Layer                                        |                | Features                                    |
| ₩ EY_1x1 [EPSG:25832]                                     | •              | Download WMS images from a WMS server based |
| WMS-Base-URL                                              |                | World files will be created                 |
| https://sg.geodatenzentrum.de/wms_dop <mark>UUiD? </mark> |                | wond nies will be dicated.                  |
| Layers (layer1,layer2,)                                   |                |                                             |
| rgb                                                       |                |                                             |
| Style names [optional]                                    |                |                                             |
|                                                           |                |                                             |
| Wms Version                                               |                |                                             |
| 1.1.1                                                     |                |                                             |
| Image Format                                              |                | 1                                           |
| jpeg                                                      | -              |                                             |
| spatial resolution (pixel size)                           |                |                                             |
| 0,200000                                                  |                |                                             |
| Filenames                                                 |                |                                             |
| abc įd                                                    | - 3            |                                             |
| Download Directory                                        |                |                                             |
| D: \Daten \wms_download \bundeslaender \by_dl             | []     [     ] |                                             |
| Features With File Link                                   |                |                                             |
| [Temporärlayer erzeugen]                                  |                |                                             |
| Öffne Ausgabedatei nach erfolgreicher Ausführung          |                |                                             |
|                                                           |                |                                             |
|                                                           |                |                                             |
|                                                           |                |                                             |
| 0%                                                        |                | Abbruch                                     |
| Envited at Als Batcherson states                          |                |                                             |

Abbildung 21

Dann auf "Starte" klicken (siehe Abb. 21).

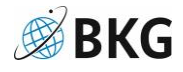

Je nach Größe des "Input Vector Layer" kann der Downloadvorgang mehrere Stunden dauern (z. B.: Bayern). Hier sollte man QGIS am besten nicht benutzen und warten bis die Meldung "Fertig" erscheint (siehe Abb. 22).

| Lade Ergebnis Layer<br>Algorithmus 'Store WMS Images By Features' beendet | -            |                         |
|---------------------------------------------------------------------------|--------------|-------------------------|
|                                                                           | <b>a</b> 🔁 🔁 |                         |
|                                                                           |              |                         |
| Fer                                                                       | tig          | Abbruch                 |
| Erweitert * Als Batchprozess starten                                      | Par          | ameter ändern Schließen |

Abbildung 22

#### 3.6 Heruntergeladene Bilder prüfen.

In dem angegebenen Ordner können nun die heruntergeladenen Bilder gefunden werden (siehe Abb. 23). Für jedes Bild müssten zwei zusätzliche Dateien angelegt werden:

| Eine yml Detei / | (Matadataa) un   | d aina inuu Datai | (Informationan Tur | Cooroforon-iorung)                    |
|------------------|------------------|-------------------|--------------------|---------------------------------------|
| Eine xmi-Dalei i | ivieradarent und | i eine iow-Daiei  | unionnalionen zur  | Georeierenzierungi                    |
| Ento Ann Bator   | (motadaton) and  | a onno jp n Dato. |                    | e e e e e e e e e e e e e e e e e e e |

| Organisieren            | Neu              |            | Ormen    |       |
|-------------------------|------------------|------------|----------|-------|
| _download > wtal        |                  |            | ~        | ت»wta |
| Name                    | Änderungsdatum   | Тур        | Größe    |       |
| dop_32420_5316_1.jgw    | 07.11.2024 13:39 | JGW-Datei  | 1 KB     |       |
| 📧 dop_32420_5316_1.jpeg | 07.11.2024 13:39 | JPEG-Datei | 4.504 KB |       |
| 📓 dop_32420_5316_1.xml  | 29.10.2024 14:10 | XML-Datei  | 1 KB     |       |
| dop_32420_5317_1.jgw    | 07.11.2024 13:39 | JGW-Datei  | 1 KB     |       |
| 📧 dop_32420_5317_1.jpeg | 07.11.2024 13:39 | JPEG-Datei | 4.600 KB |       |
| 📓 dop_32420_5317_1.xml  | 29.10.2024 14:10 | XML-Datei  | 1 KB     |       |
| dop_32421_5316_1.jgw    | 07.11.2024 13:39 | JGW-Datei  | 1 KB     |       |
| 📧 dop_32421_5316_1.jpeg | 07.11.2024 13:39 | JPEG-Datei | 4.380 KB |       |
| 📓 dop_32421_5316_1.xml  | 29.10.2024 14:10 | XML-Datei  | 1 KB     |       |
| dop_32421_5317_1.jgw    | 07.11.2024 13:39 | JGW-Datei  | 1 KB     |       |
| 📧 dop_32421_5317_1.jpeg | 07.11.2024 13:39 | JPEG-Datei | 4.611 KB |       |
| 📓 dop_32421_5317_1.xml  | 29.10.2024 14:10 | XML-Datei  | 1 KB     |       |
|                         |                  |            |          |       |

Abbildung 23

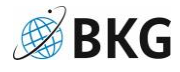

## 4 Haftungsausschluss

Bei der zum Download der großen Datenmengen an Digitalen Orthophotos (DOPs) empfohlenen Open-Source-Anwendung "QGIS" sowie der optionalen Erweiterung "QGIS-TH Toolbox", welche vom Thüringer Landesamt für Umwelt, Bergbau und Naturschutz (TLUBN) bereitgestellt wird, handelt es sich um externe Dienste Dritter, für deren Inhalte das Bundesamt für Kartographie und Geodäsie (BKG) nicht verantwortlich ist und sich diese auch nicht zu eigen macht.

Die in der Anleitung beschriebene Open-Source-Anwendung wurde nach bestem Wissen und unter Beachtung größtmöglicher Sorgfalt ausgewählt, es wird jedoch keine Gewähr für deren Vollständigkeit und Richtigkeit übernommen.

Das BKG hat keinerlei Einfluss auf die aktuelle und zukünftige Gestaltung und auf die Inhalte der Anwendung.

Das BKG übernimmt keine Haftung für solche Schäden, die mit der Verwendung der empfohlenen externen Downloaddienste sowie Anwendungen bei dem Verwender eintreten.

Der Verwender hat insbesondere geeignete und dem Stand der Technik entsprechende Sicherungsmaßnahmen gegen Einwirkungen von außen, insbesondere gegen Computerviren zu treffen.

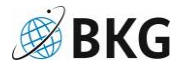